# **Site Supervisor**

#### 15.6-Inch Display (P/N 818-7241)

The Site Supervisor 15.6-Inch Display (P/N 818-7241) is a remote user interface for the Site Supervisor that connects to the controller using the Ethernet network through the Ethernet port. The Site Supervisor UI allows users to perform critical actions in the controller quickly. Functions such as lighting overrides, controlling heating and cooling stages, status information, and viewing alarms can all be performed using the 15.6-Inch Display

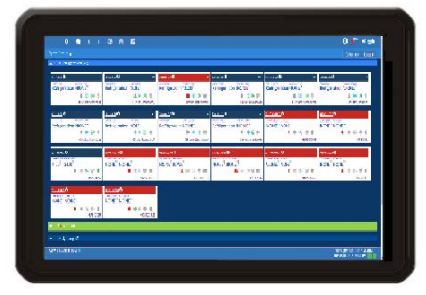

|  | General Warnings and Safety Precautions                                                                                                    |  |
|--|----------------------------------------------------------------------------------------------------|--|
|  | • The Display should not be used for purposes different from those described in this guide. It cannot be used as a safety device.                                                     |  |
|  | • When using an external power supply, it is necessary to separate the power of the device from the rest of the electrical devices connected inside the electrical panel.             |  |
|  | Disconnect all electrical connections before any kind of maintenance is performed.                                                                                                    |  |
|  | Do NOT open the Site Supervisor Display. Do NOT open the panel rear cover when power is applied.                                                                                      |  |
|  | Check that the supply voltage is correct before connecting.                                                                                                    |  |
|  | • Do not expose to water or moisture: use the controller only within its operating limits to avoid sudden temperature changes with high atmospheric humidity to prevent condensation. |  |
|  | <ul> <li>Wire polarity must be observed: a wrong connection may cause possible malfunctioning and damage to the<br/>controller or display.</li> </ul>                                 |  |

For a copy of the full Supervisor Guide (P/N 026-1803), visit https://www.copeland.com/en-us/products/controlsmonitoring-systems/facility-controls-electronics or contact Copeland Customer Service at 770-425-2724.

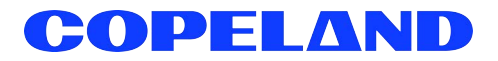

# **Display Connections**

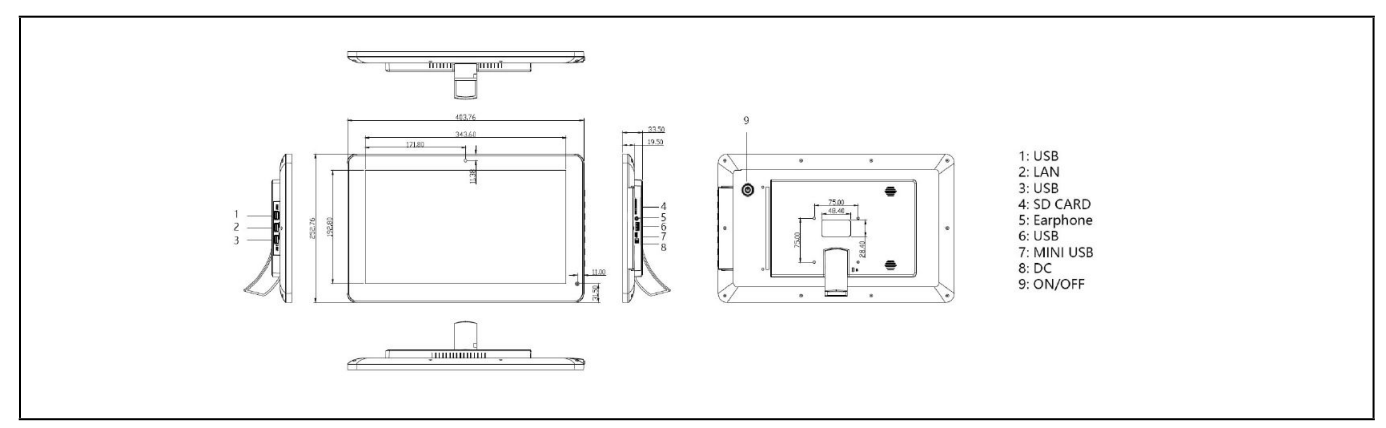

Figure 1 - Display Connections

# Specifications

#### Table 1 - Product Specifications

|                  | 15.6-Inch Display for Site Supervisor |
|------------------|---------------------------------------|
| Screen Size      | 15.6-Inch                             |
| Resolution       | 1920 x 1080                           |
| Mounting Type    | 75mm x 75mm Wall Mounting             |
| CPU              | Quad Core Cortex A9, 1.8GHZ           |
| RAM              | 2GB                                   |
| Internal Memory  | 16GB                                  |
| Operating System | Android 6.0                           |
| WIFI             | 802.11b/g/n                           |
| Unit Size        | 404 x 253 x 33.5mm                    |

# Mounting Dimensions

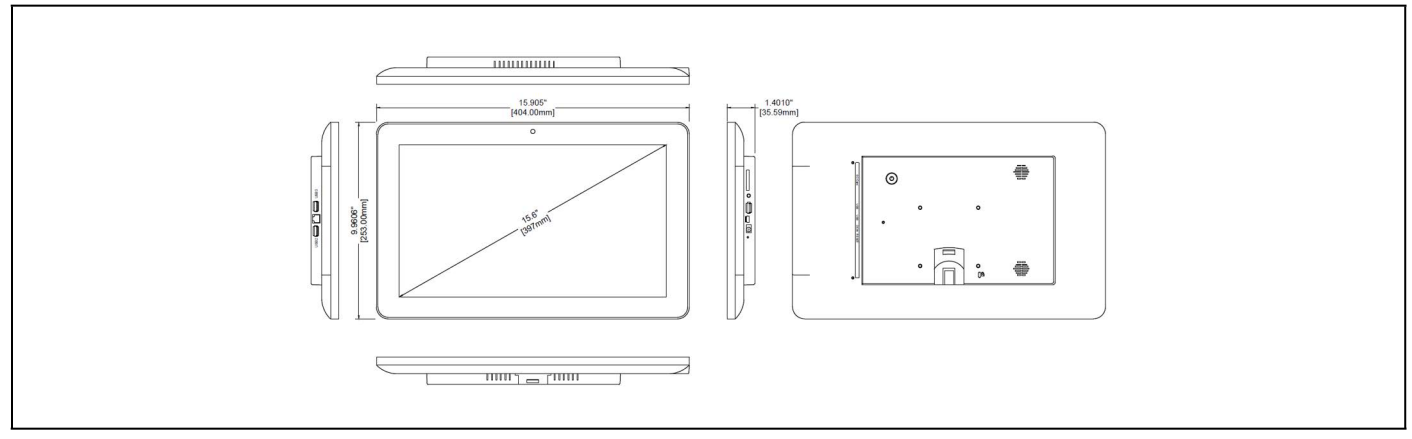

Figure 2 - 75mm x 75mm Mount

#### Direct Connect to Site Supervisor

- 1. Connect the power supply to the Display.
- 2. Connect one end of the network cable to ETH1 of the Site Supervisor and the other to the Ethernet port of the 15.6-Inch Display.

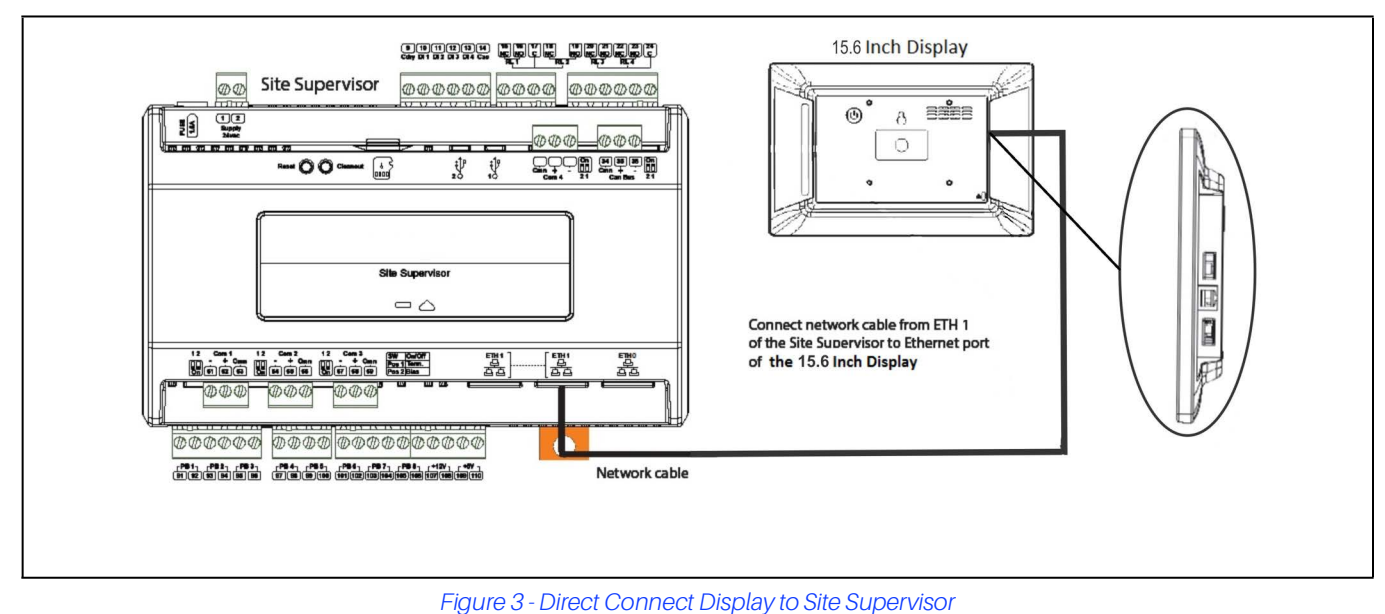

3. Once you have connected the network cable to the Site Supervisor and 15.6 Inch Display, press the menu icon

🕮 and then press the browser icon 🔇 . You will now have access to the Site Supervisor through the Display.

Note: If the Site Supervisor has already been set up, you can skip steps 4-6 and log into your Site Supervisor. If this is the initial setup of the Site Supervisor, continue following the steps to set up the Site Supervisor.

4. Once you have accessed the Site Supervisor via the 15.6 Inch Display, you will be prompted to log in. The username will be "user" and the password will be "pass."

Note: Look at the lower right of the screen to see the version of the Site Supervisor. If the version is 2.06 or above, you will be prompted to change the password.

- 5. Once you have changed the password, you will be on the Localization menu in the Setup Wizard. Press the **Next** arrow key at the top right of the screen.
- 6. This will take you to the General Setup Parameter where you will need to enter a Site Name. Once the Site Name has been entered, you will be able to log into the Site Supervisor.

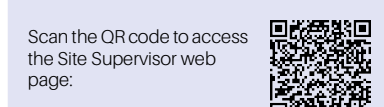

Visit our website at copeland.com/en-us/products/controls-monitoring-systems for the latest technical documentation and updates. For Technical Support call 833-409-7505 or email ColdChain.TechnicalServices@Copeland.com

026-4054 R5

The contents of this publication are presented for informational purposes only and they are not to be construed as warranties or guarantees, express or implied, regarding the products or services described herein or their use or applicability. Copeland reserves the right to modify the designs or specifications of such products at any time without notice. Responsibility for proper selection, use and maintenance of any product remains solely with the purchaser and end-user. ©2024 Copeland is a trademark of Copeland LP.

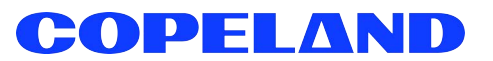